|  | アプローチ画   | 「」<br>面<br>未  | 作業    |     |         |       |           |        |      |        |           |            |            |       | 電設定   | ♥ このページをブックマーク |      |      |       |        |  |  |
|--|----------|---------------|-------|-----|---------|-------|-----------|--------|------|--------|-----------|------------|------------|-------|-------|----------------|------|------|-------|--------|--|--|
|  |          |               | А     |     |         | В     |           | С      | D    |        | E         | F          | G          | Н     | I     | J              |      | К    |       |        |  |  |
|  |          |               |       | 1   | アプローチリス | 卜名称   | 企業名       |        |      | 架電回数   | その他り      | ラメー        | ・ル回数・      | その他リン | お問い合材 | その他リス          | 商談回数 | その他リ | フ電調   | 舌番号    |  |  |
|  | 架電       | X             | -JLDM | 2   | サンプルアプロ | ーチリスト | サンプ       | ル01株式会 | 社    | 0      |           | 0          | 0          | C     | 0 0   | 0              | 0    |      | 00-   | 0000-0 |  |  |
|  |          |               |       | 3   | サンプルアプロ | ーチリスト | サンプ       | ル02株式会 | 社    | 0      |           | 0          | 0          | C     | 0 0   | 0              | 0    |      | 00-   | 0000-0 |  |  |
|  |          |               |       | 4   | サンプルアプロ | ーチリスト | サンプ       | ル03株式会 | 社    | 0      |           | 0          | 0          | 0     | 0 0   | 0              | 0    |      | 00-   | 0000-0 |  |  |
|  |          |               |       | 5   | サンプルアプロ | ーチリスト | サンプ       | ル04株式会 | 社    | 0      |           | 0          | 0          | 0     | 0 0   | 0              | 0    | -    | 00-   | 0000-0 |  |  |
|  |          |               |       | 6   | サンプルアプロ | ーチリスト | サンプ       | ル05株式会 | 社    | 0      |           | 0          | 0          | C     | 0 0   | 0              | 0    |      | 00-   | 0000-0 |  |  |
|  |          |               |       | 7   | サンプルアプロ | ーチリスト | サンプ       | ル06株式会 | 社    | 0      |           | 0          | 0          | 0     | 0 0   | 0              | 0    |      | 0 00- | 0000-0 |  |  |
|  | オートコール   | 0             | N     | 8   | サンプルアプロ | ーチリスト | サンプ       | ル07株式会 | 社    | 0      |           | 0          | 0          | 0     | 0 0   | 0              | 0    |      | 0 00- | 0000-0 |  |  |
|  |          |               |       | 9   | サンプルアプロ | ーチリスト | サンプ       | ル08株式会 | 社    | 0      |           | 0          | 0          | 0     | 0 0   | 0              | 0    |      | 00-   | 0000-0 |  |  |
|  |          |               |       | 10  | サンブルアブロ | ーチリスト | サンプ       | ル09株式会 | 社    | 0      |           | 0          | 0          |       | 0 0   | 0              | 0    |      | 00-   | 0000-0 |  |  |
|  | 該当件数 10件 | 保留            |       | 11  | サンブルアブロ | ーチリスト | サンプ       | ル10株式会 | 社    | 0      |           | 0          | 0          | 0     | 0 0   | 0              | 0    |      | 0 abo | : !    |  |  |
|  |          |               |       | 12  |         |       |           |        |      |        |           |            |            |       |       |                |      |      |       |        |  |  |
|  | 非通知モード:( | OFF           |       |     |         |       |           |        |      |        |           |            |            |       |       |                |      |      |       |        |  |  |
|  | アプローチ    | 詳細            | 結果覺   | 録   | 履歴      | 禁止 💲  | Web<br>閲覧 | \$ P2  | プローチ | リスト名称  | \$        | 企業         | 名 🗘        | 最     | 终架電日時 | \$ 架目          | 回数 💲 | FOI  |       |        |  |  |
|  | <b>v</b> | ン 詳細 > 結果登    |       | ₩ ► | 履歴 🗸    |       |           | サン     | プルアプ | ローチリスト | , ש       | ンプル        | )1株式会      | 社     |       | 0              |      | 0    |       |        |  |  |
|  | ン        | ン<br>詳細 > 結果登 |       | ₩ ► | 履歴 🗸    |       | サンプルア     |        | プルアプ | ローチリスト | ע י       | サンプル02株式会社 |            | 社     |       | 0              |      | 0    |       |        |  |  |
|  | と        | 詳細 >          | 結果登録  | ₩ ► | 履歴 🗸    |       |           | サン     | プルアプ | ローチリスト | ト サンプル03株 |            | サンプル03株式会社 |       |       | 0              |      | 0    |       |        |  |  |

## ~アプローチリストをCSVにダウンロードする方法~

最終更新日:2022年5月13日

| SalesCrowd       | 1                      |                          | 小中太  | 株式会社OOOC    | 0000 | D様 |   | • |
|------------------|------------------------|--------------------------|------|-------------|------|----|---|---|
| 株式会社0000 y リスト y | アプローチ Im 分析 × リード × MA | ▼ <del>チャ</del> ット オンライン | 0)   | ◎ <b>∩ </b> | 1 2  | •  | Ø | 0 |
|                  |                        | 株式会社0000                 |      |             |      |    |   | - |
|                  | 71774                  |                          |      |             |      |    |   |   |
| リード獲得            |                        | 最終更新: Invalid date 📿     | News |             |      |    |   |   |
| 週間               | 電話アプローチ設定              |                          |      |             |      |    |   |   |
|                  | アプローチリストご契約内容          |                          |      |             | >    |    |   |   |
| アポイント            | メールアプローチ設定             | 0件                       |      |             |      |    |   |   |
| 全資料請求数           | ▼ その他アプローチ設定 >         | 0件                       |      |             |      |    |   |   |
| 本人資料請求           | 微                      | 0件                       |      |             | >    |    |   |   |
| 受付資料請求           | 改                      | 0件                       |      |             |      |    |   |   |
| 架電件数             |                        | 0件                       |      |             |      |    |   |   |

アプローチリストをCSV(Excel)形式でダウンロードする方法をご案内いたします。

①上部メニューの「アプローチ」から、②「アプローチリスト一覧」をクリックします。

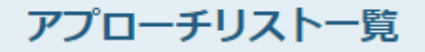

作業を行うアプローチリストを選んでください。

<u>すべてのアプローチリストを表示する ></u>

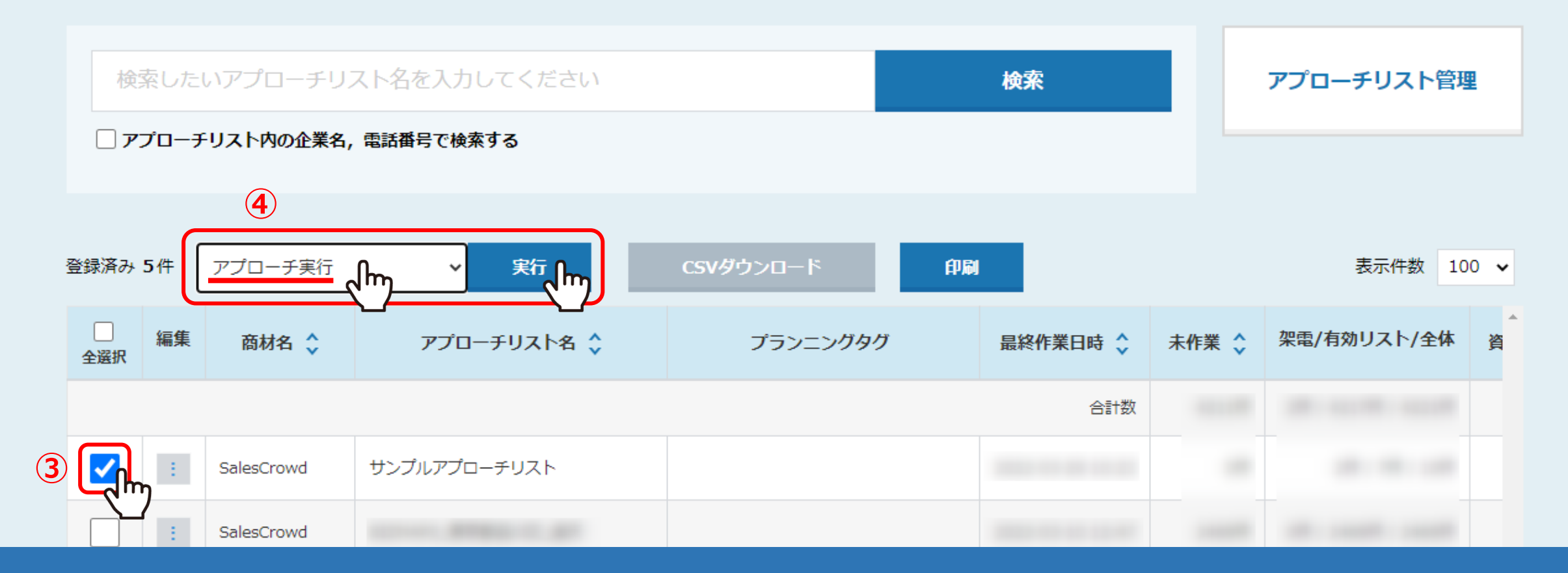

③アプローチリスト一覧に遷移しますので、ダウンロードしたいアプローチリストにチェックを入れ、 ④「アプローチ実行」を選択し、「実行」をクリックします。

| 〇〇〇〇株式会社 v リスト v アプローチ v 分析 v リード v MA v チャット オンライン ② |                          |       |      |                   |                                       |        |              |              |                         |          |       |        | 2   | • | Ø   | ۵ |
|-------------------------------------------------------|--------------------------|-------|------|-------------------|---------------------------------------|--------|--------------|--------------|-------------------------|----------|-------|--------|-----|---|-----|---|
| <                                                     | <b>全件</b> (100) 未作業(100) |       |      |                   | 作業済み(0) 掛け直し(0) 架電済み(0) 受付拒否(0) 受付資料請 |        |              |              |                         |          |       | 本人才    | >   | • | HEL | P |
|                                                       | -                        | アプローチ | 画面 未 | 作業                |                                       |        |              |              |                         | ♥ 架電設定 ♥ | このペー: | ジをブックマ | マーク |   |     |   |
|                                                       | 架電                       |       | ×    | -JLDM             | 一斉架                                   | 電      | 一斉メール        | レお問い合わせ      | FAX                     | 郵送DM     |       | 手紙     |     |   |     |   |
|                                                       | 該当件数 100件 11 保留          |       |      |                   | 表示事                                   | 頃のカスタマ | 217          | CSVダウンロード    | <del>SVダウンロード (5)</del> |          |       |        |     |   |     |   |
|                                                       | アプローチ 詳細 結果              |       | 結果登録 | · 履歴 禁止 🍾 Web 🎝 ア |                                       |        | アプローチリスト名称 🛟 | 企業           | 最終架電日時 🛟                |          |       |        |     |   |     |   |
|                                                       |                          | と     | 詳細 > | 結果登録 ✔            | 履歴 ▼                                  |        |              | サンプルアプローチリスト | サンプル01株式会社              |          |       |        |     |   |     |   |
|                                                       |                          | と     | 詳細 > | 結果登録 ▼            | 履歴 🗸                                  |        |              | サンプルアプローチリスト | サンプル02株式会社              |          |       |        |     |   |     |   |
|                                                       |                          | と     | 詳細 > | 結果登録 ▼            | 履歴 🗸                                  |        |              | サンプルアプローチリスト | サンプル03株式会社              |          |       |        |     |   |     |   |

⑤アプローチ画面に遷移しますので、「CSVダウンロード」をクリックします。

※上部のアプローチタブの「全件」や「未作業」、「本人資料請求」など、選択中のタブに属するアプローチ先のデータがダウンロードできます。

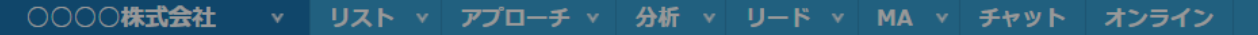

◎ Λ ♥ ノ ● 🖉 \$

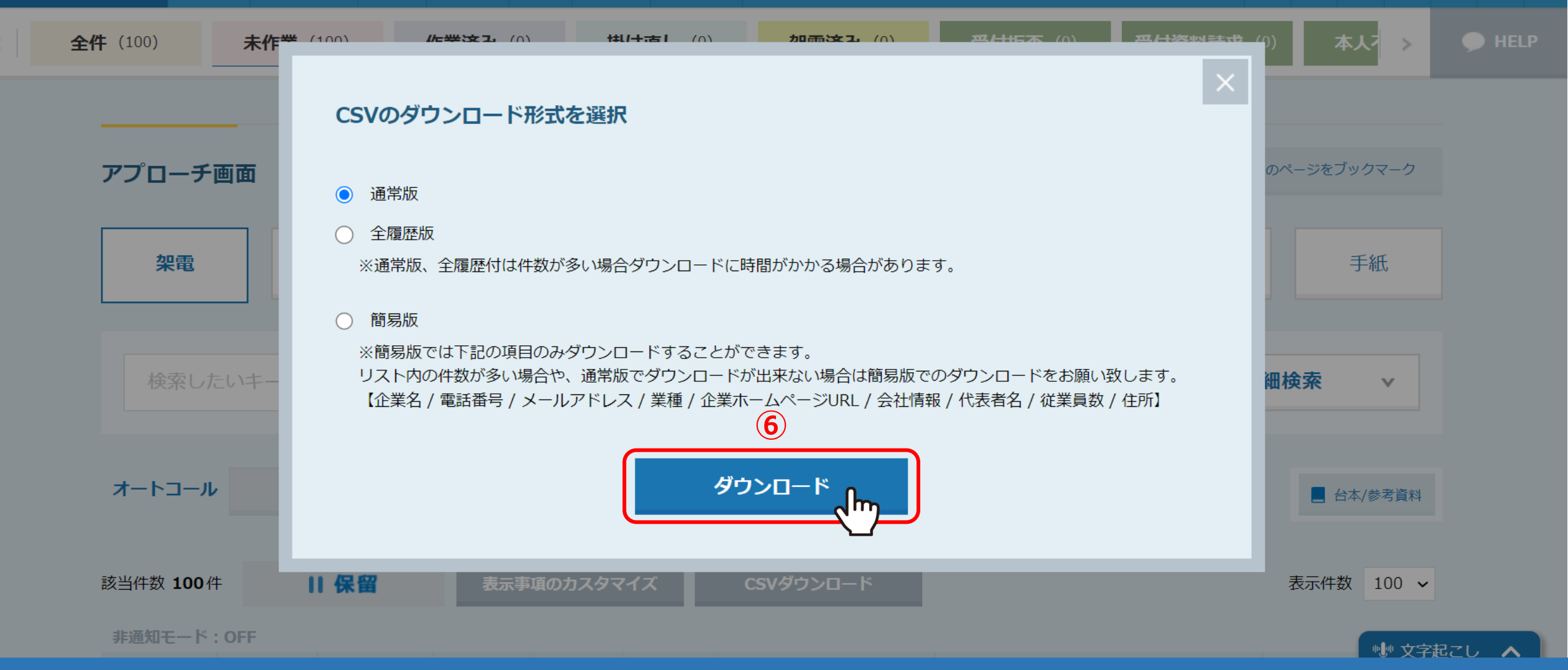

## ⑥CSVのダウンロード形式を選択画面が表示されますので、

ご希望の形式を選択し、「ダウンロード」をクリックすると、CSVファイルがダウンロードされます。

・通常版・・・全ての項目の<u>最終</u>の結果をダウンロードできます。

・全履歴版・・・全ての架電結果と電話の活動概要をダウンロードできます。

・簡易版・・・特定の項目のみのリストをダウンロードできます。ダウンロードしたい件数が多い場合は、こちらをご利用ください。

| アプローチ画   |          | 作業    |      |         |       |               |        |        |       |           | ♥架間   | 電設定      | 💙 このぺ | ージをブック | マーク  |        |      |       |   |
|----------|----------|-------|------|---------|-------|---------------|--------|--------|-------|-----------|-------|----------|-------|--------|------|--------|------|-------|---|
|          |          |       |      | А       |       |               | В      | С      | D     | E         | F     | G        | Н     | I      | J    | K      |      |       |   |
|          |          |       | 1    | アプローチリス | ト名称   | 企業名           |        | 架電回数   | その他リス | メール回数     | その他リス | お問い合材    | その他リス | 商談回数   | その他リ | フ電話番号  | ; ;  |       |   |
| 架電       | X        | -JLDM | 2    | サンプルアプロ | ーチリスト | サンプル01        | 株式会社   | 0      | 0     | 0         | 0     | 0        | 0     | 0      |      | 00-000 | -0 s |       |   |
|          |          |       | 3    | サンプルアプロ | ーチリスト | サンプル02        | 株式会社   | 0      | 0     | 0         | 0     | 0        | 0     | 0      |      | 00-000 | -0 s |       |   |
|          |          |       | 4    | サンプルアプロ | ーチリスト | サンプル03        | 株式会社   | 0      | 0     | 0         | 0     | 0        | 0     | 0      |      | 00-000 | -0 s |       |   |
|          |          |       | 5    | サンプルアプロ | ーチリスト | サンプル04        | 株式会社   | 0      | 0     | 0         | 0     | 0        | 0     | 0      |      | 00-000 | -0 s |       |   |
|          |          |       | 6    | サンプルアプロ | ーチリスト | サンプル05        | 株式会社   | 0      | 0     | 0         | 0     | 0        | 0     | 0      |      | 00-000 | -0s  |       |   |
| オートコール   |          |       | 7    | サンプルアプロ | ーチリスト | サンプル06        | 株式会社   | 0      | 0     | 0         | 0     | 0        | 0     | 0      |      | 00-000 | -0 s |       |   |
|          | ON       | 1     | 8    | サンプルアプロ | ーチリスト | サンプル07材       | 株式会社   | 0      | 0     | 0         | 0     | 0        | 0     | 0      |      | 00-000 | -0 s |       |   |
|          |          |       | 9    | サンプルアプロ | ーチリスト | サンプル08        | 株式会社   | 0      | 0     | 0         | 0     | 0        | 0     | 0      |      | 00-000 | -0 s |       |   |
|          |          |       | 10   | サンプルアプロ | ーチリスト | サンプル09        | 株式会社   | 0      | 0     | 0         | 0     | 0        | 0     | 0      |      | 00-000 | -0 s |       |   |
| 該当件数 10件 | . II     | 日保留   |      | 保留      |       | サンプルアプロ       | コーチリスト | サンプル10 | 株式会社  | 0         | ) (   | 0        | 0     | 0      | 0    | 0      |      | 0 abc | S |
|          |          |       | 12   |         |       |               |        |        |       |           |       |          |       |        |      |        |      |       |   |
| 非通知モード:の | OFF      |       |      |         |       |               |        |        |       |           |       |          |       |        |      |        |      |       |   |
| アプローチ    | 詳細       | 結果登   | 録    | 履歴      | 禁止 🛟  | Web ▲<br>閲覧 ゞ | アプローチ  | リスト名称  | \$    | 企業名 💲     | 最終    | 最終架電日時 🛟 |       | 回数 💲   | FOI  |        |      |       |   |
| ン        | 詳細 >     | 結果登録  | ▼ \$ | 履歴 🗸    |       |               | サンプルアプ | ローチリスト | サン    | プル01株式会   | ☆社    |          | 0     |        | 0    |        |      |       |   |
| ン        | 詳細 > 結果登 |       | ₹ ∨  | 履歴 ∨    |       |               | サンプルアフ |        | サン    | サンプル02株式会 |       | 社        |       |        | 0    |        |      |       |   |
| ン        | 詳細 >     | 結果登録  | ₹ ∨  | 履歴 🗸    |       |               | サンプルアプ | ローチリスト | サン    | プル03株式会   | ≩社    |          | 0     |        | 0    | )      |      |       |   |

通常版でダウンロードしたファイルの内容は、アプローチ画面上に表示されている項目の内容になります。

※「表示事項のカスタマイズ」をクリックして表示項目の表示/非表示を設定していても、

全項目が入ったものがダウンロードされます。限定したリスト項目だけをCSVに抽出することはできませんのでご了承ください。

※複数回アプローチをしていても最終の履歴だけが抽出可能となります。

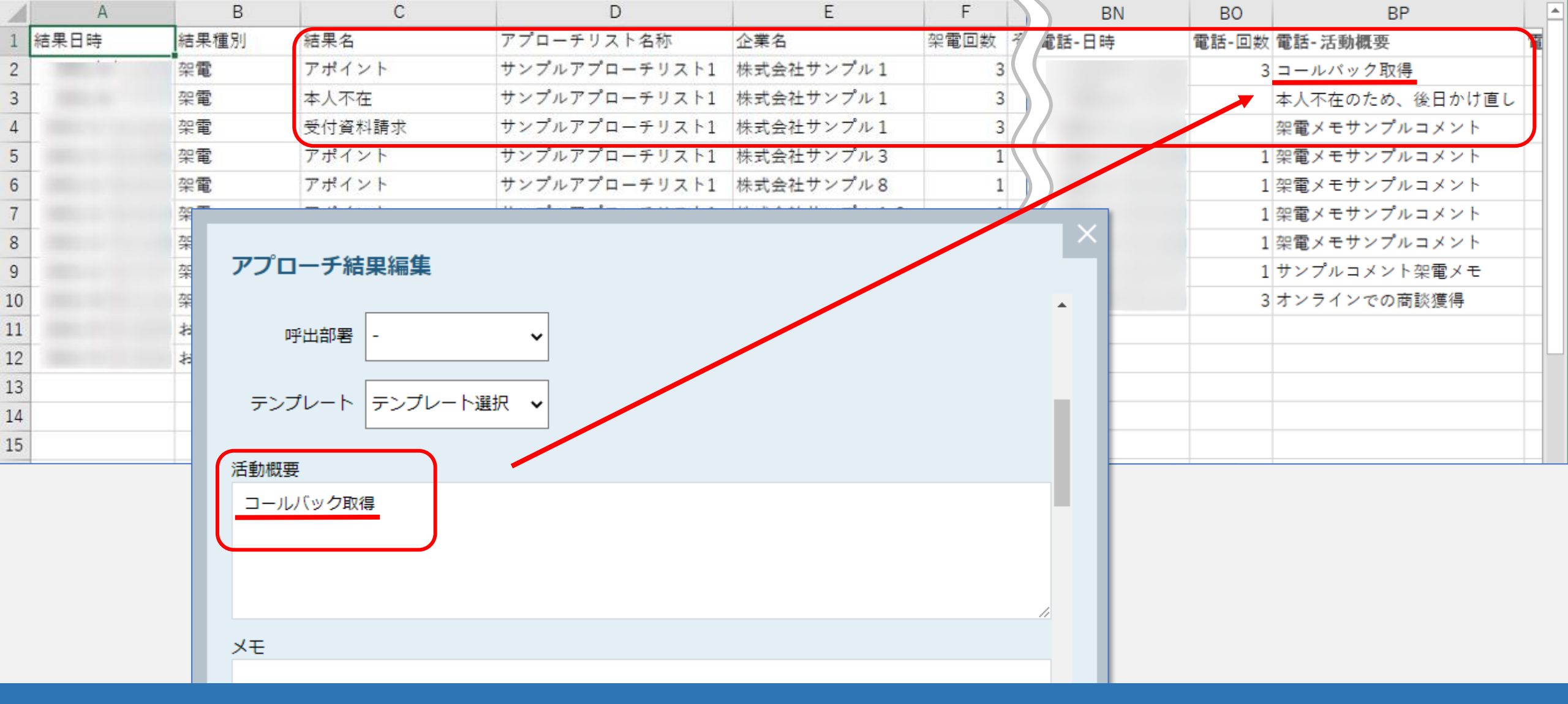

<u>全履歴版</u>でダウンロードしたファイルの内容は、それぞれの架電結果の「電話-活動概要」が表示されます。 例えば、株式会社サンプル1に、3回架電した電話の活動概要が全て表示されています。

※アプローチ結果登録時の活動概要に記載した内容が反映されています。

※一部の項目は、最新の情報のみ表示されます。

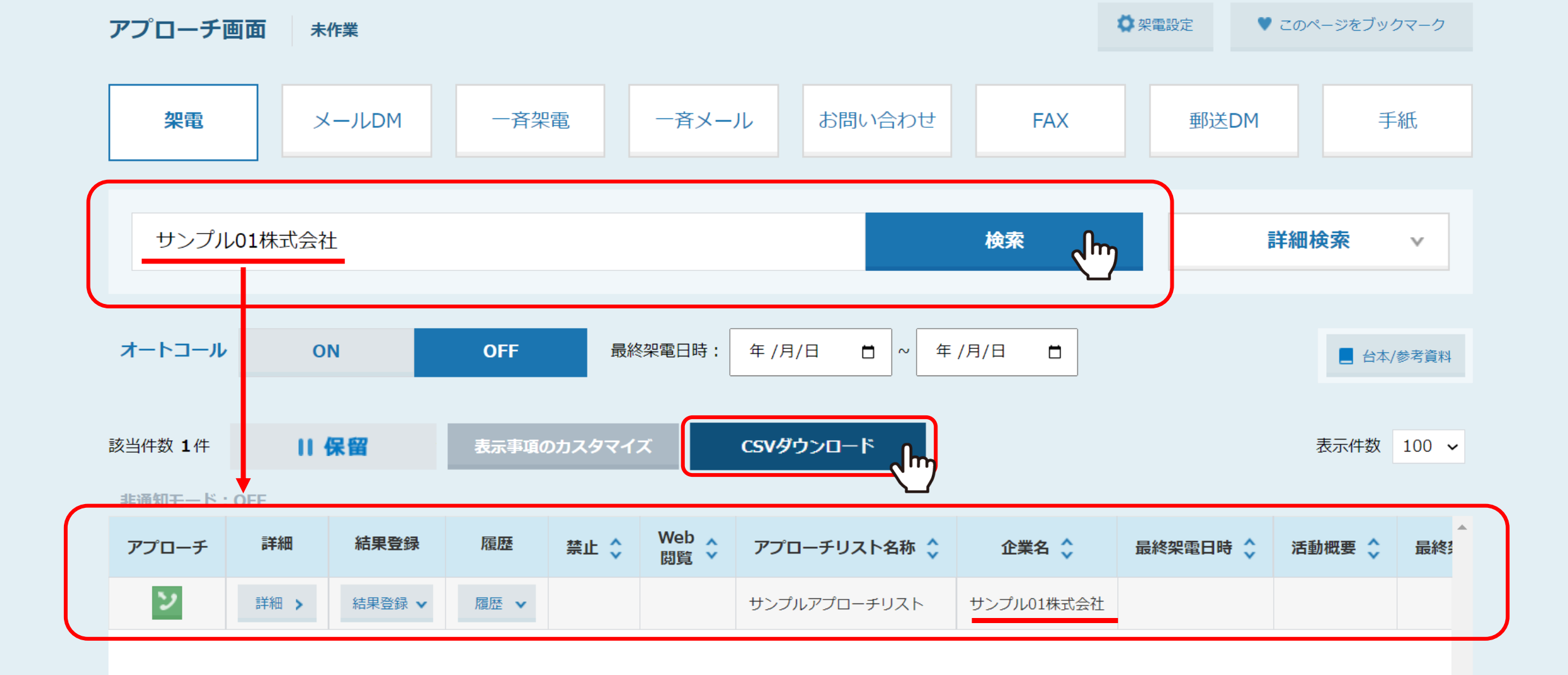

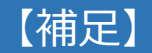

特定の企業名で検索をかけて、「CSVダウンロード」をクリックすると、 検索した企業のみのデータがダウンロードできます。